# **QUICK START GUIDE**

## USE OF MICRO-MANAGER WITH THE NANOSCAN SP RANGE OF SAMPLE SCANNERS AND THE NANOSCAN OP OBJECTIVE POSITIONER

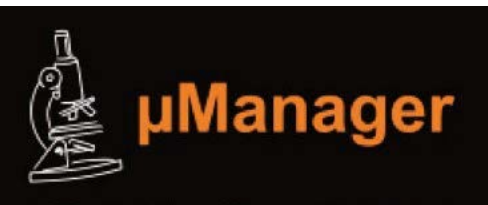

**Open Source Microscopy Software** 

Micro-Manager supports the NanoScan SP series sample scanners and the NanoScan OP400 objective positioner in the 2.0.0-gamma1 nightly builds from 08 Jan 2020 onwards. The download is available from the link below:

https://valelab4.ucsf.edu/~MM/nightlyBuilds/2.0.0-gamma/Windows/

The installer files from MMSetup\_64bit\_2.0.0-gamma1\_20200323.exe or more recent version onwards can be used.

## **CONNECTING YOUR SYSTEM - BACK OF UNIT**

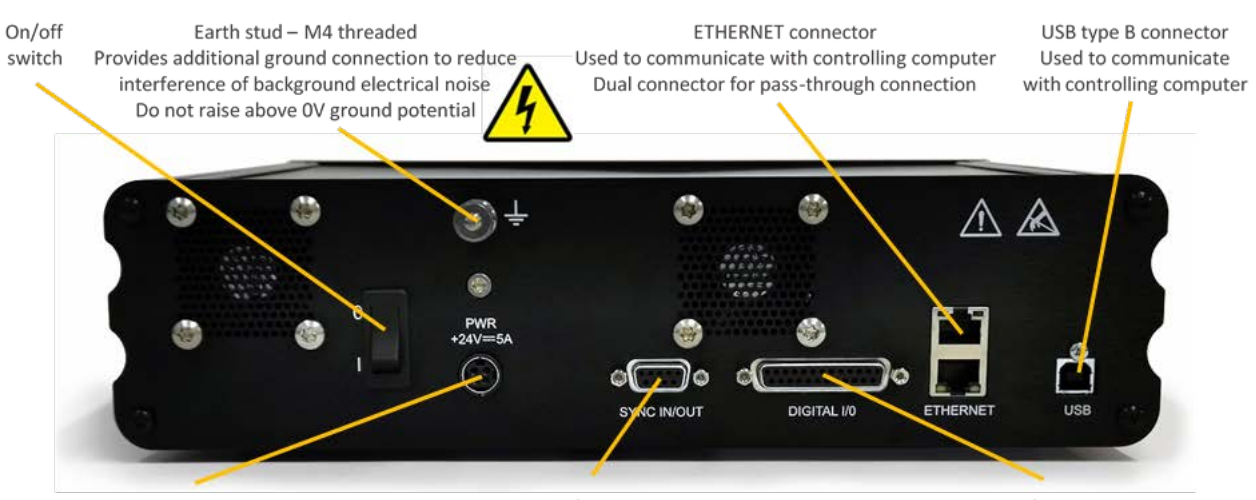

PWR connector Provides power to controller electronics 4 pin mini-DIN with screen input +24V DC ±0.75V @ 5A Only connect an approve power supply SYNC IN/OUT connector Provides RS-232 connection with connected computer using supplied gender changer adaptor Also used to synchronise multiple 6000 controllers 9-pin D-type socket DIGITAL I/O connector Provides digital inputs and outputs for interfacing controller to external equipment TRIG inputs and outputs IN POS outputs Stepped inputs and outputs 25-pin D-type socket, 5V TTL inputs/outputs **MUST use shielded cable** 

## **CONNECTING THE CONTROLLER TO THE COMPUTER**

Connect the NPC-D-6110 controller to the computer using an RS232C cable from the serial port on the computer to the SYNC IN/OUT port on the NPC-D-6110.

A gender changer adapter is required to the RS232C cable to the sync port. The adapter required is a 9-pin male to male adapter as shown and is included with the shipping kit with your device.

On power-up, the controller will always move the stage across its range to carry out autocalibration. It is important to ensure that there is sufficient clearance between the lens, sample and illumination to allow this to take place. If the temperature or load changes significantly the stage can 'clip' at one end of the travel. Should this happen restart your system to allow auto-calibration.

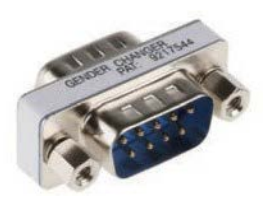

9 pin male to male adapter

#### **MICROMANAGER HARDWARE WIZARD**

Once installed navigate to the Micromanager Hardware Wizard which is an option under **Devices**.

| ofile: Default User |                               | Confi     | g File: C:\Program Files\M | loro-Manager-2.0gamma\MM | Config_dem |
|---------------------|-------------------------------|-----------|----------------------------|--------------------------|------------|
| Snap                | Terrare and the second second |           | Configuration setting      | js                       | Save       |
| 🗃 Live              | Exposure [ms]                 | 10        | Group                      | Preset                   |            |
| Album               | Changroup                     | ~         | Camera                     |                          |            |
| H Multi-D Aco       | Binning                       | 1 ~       | Channel                    | DAPI                     |            |
| H Mola-D Acq.       | Shutler                       | Shutter U | LightPath                  | Eyepiece                 |            |
| S Refresh           | 1 and 1                       | -         | Objective                  | 10X                      |            |
| Close All           | Auto                          | A Open    | System                     | Startup                  |            |

#### **MICROMANAGER HARDWARE WIZARD**

Select 'Create a New Configuration' and click on NEXT at the bottom of the page. This takes you to a list of options, select Prior and then select NanoScan Z.

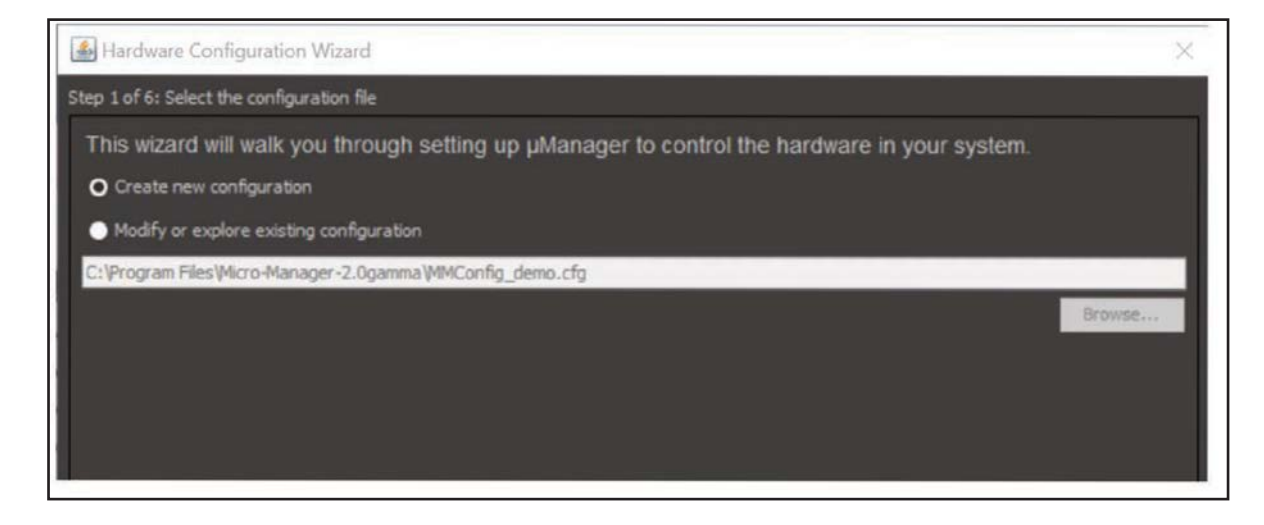

Select 'Create a New Configuration' and click on NEXT at the bottom of the page. This takes you to a list of options, select Prior and then select NanoScan Z.

| an Deficient                                                                                                    | dies anne an der teren                                                                                                    |                            |                     |                |  |
|----------------------------------------------------------------------------------------------------|----------------------------------------------------------------------------------------------------|----------------------------|---------------------|----------------|--|
| ep 2 of 6: Ad                                                                                                    | a or remove devices                                                                                                    |                            |                     |                |  |
| Select dev                                                                                                    | rices from the "Availab                                                                                                    | le Devices" list t         | o include in this c | configuration. |  |
| nstalled Dev                                                                                                    | vices:                                                                                                    |                            |                     | _              |  |
| Name                                                                                                    | Adapter /Module                                                                                                    | Description                | Status              | Edit           |  |
| Core                                                                                                    | MMCore/Default                                                                                                    | Core controller            | Default             | Peripherals    |  |
|                                                                                                    |                                                                                                    |                            |                     | Deserve        |  |
|                                                                                                    |                                                                                                    |                            |                     | Remove         |  |
|                                                                                                    |                                                                                                    |                            |                     |                |  |
|                                                                                                    |                                                                                                    |                            |                     |                |  |
|                                                                                                    |                                                                                                    |                            |                     |                |  |
|                                                                                                    |                                                                                                    |                            |                     |                |  |
|                                                                                                    |                                                                                                    |                            |                     |                |  |
|                                                                                                    |                                                                                                    |                            |                     |                |  |
|                                                                                                    |                                                                                                    |                            |                     |                |  |
|                                                                                                    |                                                                                                    |                            |                     |                |  |
|                                                                                                    |                                                                                                    |                            |                     |                |  |
|                                                                                                    |                                                                                                    |                            |                     |                |  |
|                                                                                                    |                                                                                                    |                            |                     |                |  |
|                                                                                                    |                                                                                                    |                            |                     |                |  |
|                                                                                                    |                                                                                                    |                            |                     |                |  |
|                                                                                                    |                                                                                                    |                            |                     |                |  |
| Available De                                                                                                    | vices: List by Module                                                                                                    |                            |                     |                |  |
| Available De                                                                                                    | vices: List by Module 🗸                                                                                                    |                            |                     |                |  |
| Available De                                                                                                    | vices: List by Module ~<br>Excite                                                                                                    |                            |                     | Add            |  |
| Available De<br>Precis<br>Prior                                                                                        | vices: List by Module v                                                                                                    |                            |                     | Add            |  |
| Available De<br>Precis<br>Prior                                                                                        | vices: List by Module v<br>Excite<br>nutter-1: Pro Scan shutter 1                                                                                                    |                            |                     | Add<br>Help    |  |
| Available De<br>Precis<br>Prior<br>Si<br>Si<br>Si<br>Si<br>Si<br>Si<br>Si<br>Si<br>Si<br>Si<br>Si<br>Si<br>Si          | vices: List by Module v<br>Excite<br>hutter-1: Pro Scan shutter 1<br>hutter-2: Pro Scan shutter 2                                                                                                    |                            |                     | Add<br>Help    |  |
| Available De                                                                                                    | vices: List by Module v<br>Excite<br>hutter-1: Pro Scan shutter 1<br>hutter-2: Pro Scan shutter 2<br>hutter-3: Pro Scan shutter 3<br>hutter-3: Pro Scan shutter 4                                                                                                    |                            |                     | Add<br>Help    |  |
| Available De<br>Prior<br>Si<br>Si<br>Si<br>Si<br>Si<br>Si                                                              | vices: List by Module,<br>Excite<br>hutter-1: Pro Scan shutter 1<br>hutter-2: Pro Scan shutter 2<br>hutter-3: Pro Scan shutter 3<br>imen: Lumen 200Pro lamp sh<br>imen: Lumen 200Pro lamp sh                                                                                                    | utter                      |                     | Add<br>Help    |  |
| Available De<br>Precis<br>Prior<br>Si<br>Si<br>Si<br>Si<br>Lu<br>Si                                                    | vices: List by Module<br>Excite<br>hutter-1: Pro Scan shutter 1<br>hutter-2: Pro Scan shutter 2<br>hutter-3: Pro Scan shutter 3<br>imen: Lumen 200Pro lamp sh<br>heel-1: Pro Scan filter wheel<br>heel-1: Pro Scan filter wheel                                                                                                    | utter                      |                     | Add<br>Help    |  |
| Available De<br>Prior<br>Prior<br>Si<br>Si<br>Si<br>Si<br>Si<br>Si<br>Si<br>Si<br>Si<br>Si<br>Si<br>Si<br>Si           | vices: List by Module<br>Excite<br>hutter-1: Pro Scan shutter 1<br>hutter-2: Pro Scan shutter 3<br>hutter-3: Pro Scan shutter 3<br>men: Lumen 200Pro lamp sh<br>heel-1: Pro Scan filter wheel<br>heel-2: Pro Scan filter wheel<br>heel-2: Pro Scan filter wheel                                                                                             | utter<br>1<br>2            |                     | Add<br>Help    |  |
| Available De<br>Preds<br>Prior<br>Si<br>Si<br>Si<br>Si<br>Si<br>Si<br>Si<br>Si<br>Si<br>Si<br>Si<br>Si<br>Si           | vices: List by Module<br>Excite<br>hutter-1: Pro Scan shutter 1<br>hutter-2: Pro Scan shutter 2<br>hutter-3: Pro Scan shutter 3<br>imen: Lumen 200Pro lamp sh<br>fheel-1: Pro Scan filter wheel<br>fheel-3: Pro Scan filter wheel<br>fheel-3: Pro Scan filter wheel<br>fheel-3: Pro Scan filter wheel                                                       | utter<br>  1<br>  2<br>  3 |                     | Add<br>Help    |  |
| Available De<br>Preds<br>Prior<br>Si<br>Si<br>Si<br>Si<br>Si<br>Si<br>Si<br>Si<br>Si<br>Si<br>Si<br>Si<br>Si           | vices: List by Module<br>Excite<br>hutter-1: Pro Scan shutter 1<br>hutter-2: Pro Scan shutter 2<br>hutter-3: Pro Scan shutter 3<br>imen: Lumen 200Pro lamp sh<br>heel-1: Pro Scan filter whee<br>heel-2: Pro Scan filter whee<br>heel-3: Pro Scan filter whee<br>stage: Add-on Z-stage                                                                      | utter<br>  1<br>  2<br>  3 |                     | Add<br>Help    |  |
| Available De<br>Preds<br>Prior<br>Si<br>Si<br>Si<br>Si<br>Si<br>Si<br>Si<br>Si<br>Si<br>Si<br>Si<br>Si<br>Si           | vices: List by Module<br>Excite<br>butter-1: Pro Scan shutter 1<br>hutter-2: Pro Scan shutter 2<br>hutter-3: Pro Scan shutter 3<br>imen: Lumen 200Pro lamp sh<br>heel-1: Pro Scan filter wheel<br>heel-2: Pro Scan filter wheel<br>heel-3: Pro Scan filter wheel<br>stage: Add-on Z-stage<br>anoScanZ: NanoScanZ<br>(Stane: V Stage                         | utter<br>1<br>2<br>3       |                     | Add<br>Help    |  |
| Available De<br>Prior<br>Prior<br>Si<br>Si<br>Lu<br>W<br>V<br>V<br>V<br>V<br>V<br>V<br>V<br>V<br>V<br>V<br>V<br>V<br>V | vices: List by Module<br>Excite<br>butter-1: Pro Scan shutter 1<br>hutter-2: Pro Scan shutter 2<br>hutter-3: Pro Scan shutter 3<br>imen: Lumen 200Pro lamp sh<br>heel-1: Pro Scan filter wheel<br>heel-2: Pro Scan filter wheel<br>heel-3: Pro Scan filter wheel<br>stage: Add-on Z-stage<br>anoScanZ: NanoScanZ<br>(Stage: XY Stage<br>10-0: Pro Scan T1 0 | utter<br>1<br>2<br>3       |                     | Add<br>Help    |  |

#### **MICROMANAGER HARDWARE WIZARD**

The port properties are set up by default and do not need to be changed. Hit "OK" to continue.

| Device name: Nano      | ScanZ        |                                |
|------------------------|--------------|--------------------------------|
| nitialization Properti | es           |                                |
| Device                 | Property     | Value                          |
| NanoScanZ              | Port         | COM3                           |
|                        |              | COM3                           |
|                        |              | TCP/IP serial port adapter (1) |
|                        |              |                                |
| Port Properties (RS2   | 32 Settings) | Scan Ports                     |
| Port Properties (RS2   | 32 Settings) | Scan Ports                     |
| 'ort Properties (RS2   | 32 Settings) | Scan Ports                     |
| ort Properties (RS2    | 32 Settings) | Scan Ports                     |

Note: The Micro-Manager serial port device has a known issue which occasionally produces errors, especially during first connection of a device. If this error appears, just click on "OK" and ignore it.

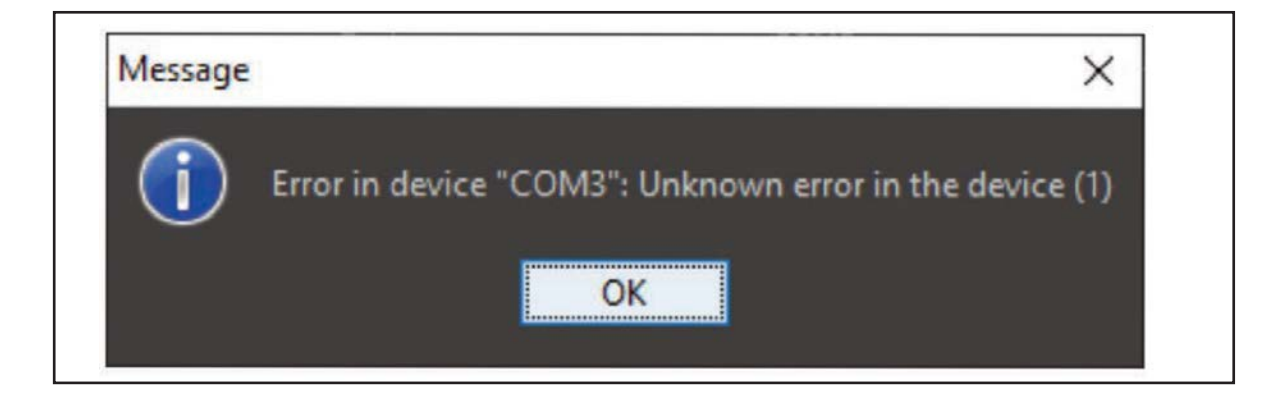

### **MICROMANAGER HARDWARE WIZARD**

Add any other devices to the Hardware Wizard and click on "OK". When prompted for the default focus stage to use, select "NanoScanZ".

For configurations where a longer-ranged Z motor with relatively coarse resolution is used in combination with the NanoScanOP-400 it is important to select NanoScanZ as this ensures the correct focusing mechanism is used.

| Hardware Configuration Wizard                                                   | ×        |
|---------------------------------------------------------------------------------|----------|
| Step 3 of 6: Select default devices and choose auto-shutter setting             |          |
| Select the default device, where available, to use for certain important roles. |          |
| Default Camera:                                                                 |          |
| Default Shutter: 💛                                                              |          |
| Default Focus Stage: NanoScanZ 🗸                                                |          |
| ☑ Use Autoshutter By Default                                                    |          |
|                                                                                 |          |
|                                                                                 |          |
|                                                                                 |          |
|                                                                                 |          |
|                                                                                 |          |
|                                                                                 |          |
|                                                                                 |          |
| <u></u>                                                                         |          |
| Stage focus directions (advanced)                                               |          |
| NanoScanZ: Unknown                                                              |          |
|                                                                                 |          |
|                                                                                 |          |
|                                                                                 |          |
|                                                                                 |          |
|                                                                                 |          |
|                                                                                 |          |
|                                                                                 |          |
|                                                                                 |          |
|                                                                                 | k Next > |
| < Bdt                                                                           | INCAL /  |

Further installation and operational advice is available from the Micro-Manager users guide: https://micro-manager.org/wiki/Micro-Manager\_User%27s\_Guide